## Cómo empiezo en TEAMS MICROSOFT.

Van a ver un video que les da una explicación rápida de como descargar e instalar en la PC, la aplicación de TEAMS MICROSOFT.

El enlace es: <u>https://www.youtube.com/watch?v=n9HAz6op9lk</u> IMPORTANTE: PARA SU CORREO INSTIRUCIONAL Y CONTRASEÑA, SIGUE LAS SIGUIENTES INDICACIONES:

 Su cuenta de correo que es su <u>numero de control@uemstisguanajuato.onmicrosoft.com</u>, si esta bien escrito y validado por el sistema les pregunta su contraseña de arranque que es sus ocho primeros caracteres de su curp, todo en minúsculas solo la primera letra es mayúsculas. Si todo esta bien pasan a la tercera pantalla y cambian la contraseña de arranque por una personal y listo.

Se puede usar la opción para su celular, si ustedes los desean, es bajar TEAMS para trabajar bajo Android, es una aplicación que pueden trabajar también por su celular, lo que permite ser más flexible y pueden entregar cualquier trabajo en cualquier momento, es decir, ya no tendrían pretextos de porque no entregaron una actividad. El enlace que explica como instalar en celular es: <u>https://www.youtube.com/watch?v=jLfdwF-</u>\_\_\_\_\_\_ Deben de entender en primer lugar que es una aplicación.

*El correo institucional como se les menciona, deben escribir su número de <u>control@uemstisguanajuato.onmicrosoft.com</u>, ese correo es el que van a usar siempre para entrar.* 

*Otra forma de entrar a teams, es que instalen en su computadora lo que es Microsoft office 365, que viene siendo la plataforma completa del office, y desde ahí seleccionar TEAMS, pero cuando se carga office 365, aparece una venta que les pide de nuevo su correo isntitucional y contraseña, de nuevo es este mismo con el número de control.* 

PARA DUDAS, SE ACLARARAN EN EL CHAT DE GMAIL, ESTE LUNES 4 de MAYO de 2020.

Lean bien las indicaciones, para que después no tengan problemas con la aplicación.